# SecuGen Biometric Device Drivers & RD Service Application Help File

## **Biometric Device Drivers Installation**

- Do not connect Biometric Device first. If Connected Remove the Device
- □ Select the Start Window & Click on "Control Panel"

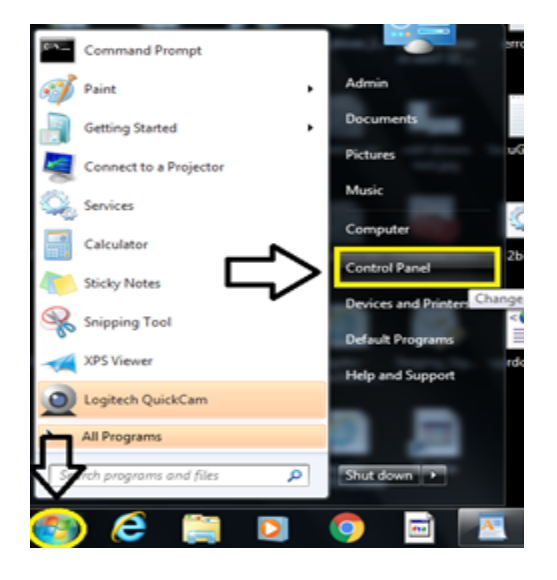

In Control Panel Click on "Program & features" or you will see Uninstall a Program .

| Control Panel >             | All Control Panel Items 🕨           | -                                 | ← 🗗 🔽 🖉                      |
|-----------------------------|-------------------------------------|-----------------------------------|------------------------------|
| Adjust your computer's sett | ings                                |                                   | View by: Small icons 🔻       |
| 🏲 Action Center             | administrative Tools                | 🕞 AutoPlay                        | 🐌 Backup and Restore         |
| Biometric Devices           | 💶 Color Management                  | Credential Manager                | 🔐 Date and Time              |
| 🛞 Default Programs          | 📑 Desktop Gadgets                   | 🚔 Device Manager                  | na Devices and Printers      |
| 🖳 Display                   | Ease of Access Center               | F Folder Options                  | 💦 Fonts                      |
| 릚 Getting Started           | 🝓 HomeGroup                         | 🔒 Indexing Options                | 🔂 Internet Options           |
| 📖 Keyboard                  | 🖾 Location and Other Sensors        |                                   | 騹 Network and Sharing Center |
| 📟 Notification Area Icons   | 🥵 Parental Controls                 | Performance Information and Tools | Personalization              |
| 🛄 Phone and Modem           | Power Options                       | 🛐 Programs and Features           | 🜮 Recovery                   |
| 🔊 Region and Language       | 🐻 RemoteApp and Desktop Connections | 📢 Sound                           | 🖶 Speech Recognition         |
| 📵 Sync Center               | 12 System                           | 🛄 Taskbar and Start Menu          | 📧 Troubleshooting            |
| 🍇 User Accounts             | 📑 Windows CardSpace                 | iiii Windows Defender             | 🔗 Windows Firewall           |
| Windows Update              |                                     |                                   |                              |

 Uninstall all the Program with SecuGen Name Like SecuGen WBF, SecuGen FMA, SecuGen Hamster Pro 20 etc

| 5 | Programs and Features       |                                                                    |                           |              |         |                    |                             |
|---|-----------------------------|--------------------------------------------------------------------|---------------------------|--------------|---------|--------------------|-----------------------------|
| ÷ | > · 🛧 🖬 > Control P         | anel > Programs > Programs and Features                            |                           |              |         |                    | ✓ <sup>™</sup> <sub>0</sub> |
|   | Control Panel Home          | Uninstall or change a program                                      |                           |              |         |                    |                             |
|   | View installed updates      | To uninstall a program, select it from the list and then click Uni | nstall, Change or Repair. |              |         |                    |                             |
| • | Turn Windows features on or |                                                                    |                           |              |         |                    |                             |
|   | off                         | Organise 💌                                                         |                           |              |         |                    |                             |
|   |                             | Name                                                               | Publisher                 | Installed On | Size    | Version            |                             |
|   |                             | 📧 SecuGen FMA                                                      | SecuGen                   | 07/02/2018   | 861 KB  | 1.3.4.1            |                             |
|   |                             | d SecuGen WBF driver                                               | SecuGen                   | 07/02/2018   | 7.30 MB | 2.4.0.0            |                             |
|   |                             | d SecuGen Hamster Pro 20                                           | SecuGen                   | 07/02/2018   | 4.06 MB | 1.4.3.0            |                             |
|   |                             | 💐 Windows Driver Package - SecuGen Corporation (SGFDU05) U         | SecuGen Corporation       | 07/02/2018   |         | 05/23/2017 1.4.3.0 |                             |
|   |                             | Skype version 8.14                                                 | Skype Technologies S.A.   | 01/02/2018   | 178 MB  | 8.14               |                             |
|   |                             | licrosoft OneDrive                                                 | Microsoft Corporation     | 30/01/2018   | 101 MB  | 17.3.7294.0108     |                             |
|   |                             | CleanUp!                                                           |                           | 12/12/2017   |         |                    |                             |
|   |                             | nozilla Firefox 57.0.1 (x86 en-US)                                 | Mozilla                   | 11/12/2017   | 126 MB  | 57.0.1             |                             |
|   |                             | 🖏 Mozilla Maintenance Service                                      | Mozilla                   | 04/12/2017   | 260 KB  | 57.0.1.6541        |                             |

Follow the below steps only if using Windows 7 OS System. If using Windows 8 or higher version go directly go to Universal legacy device drivers steps @ Page 6

Select Start Window then move your mouse to "computer" & right click on it , then go to "properties"

### <u>OR</u>

□ On Desktop you will see Computer Icon Select & Right click on it & go to properties

| Π    |                           |                                      |                             |                                     |
|------|---------------------------|--------------------------------------|-----------------------------|-------------------------------------|
| 0:5_ | Command Prompt            |                                      | error.txt                   |                                     |
| 3    | Paint                     | Admin                                |                             |                                     |
|      | Getting Started           | Documents                            |                             |                                     |
| 2    | Connect to a Projector    | Pictures                             | uGen_H                      |                                     |
|      | Services                  | Music                                | 8                           |                                     |
| 8    | Calculator                | Computer                             | Open                        |                                     |
|      | Sticky Notes              | Control Panel 😽                      | Manage<br>Map network drive |                                     |
|      | Snipping Tool             | Devices and Printe                   | Disconnect network drive    |                                     |
|      | XPS Viewer                | Default Programs<br>Help and Support | Show on Desktop<br>Rename   |                                     |
| 0    | Logitech QuickCam         |                                      | Properties                  |                                     |
| ►    | All Programs              |                                      |                             |                                     |
| Sec  | arch programs and files 🔰 | Shut down 🕨                          |                             | Windows 7<br>Build 7601             |
|      |                           |                                      |                             | This copy of Windows is not genuine |
| 8    | 2                         |                                      |                             | ▲ 🇤 🔁 🍡 12:17 AM<br>1/1/2010        |

- In "**System**" (After Clicking on Properties SYSTEM Tab will be opened)
- Select 1) "Advanced System Setting" then
- Click on 2) "Hardware" Tab then
- Select 3) "Device installation Setting".
- You will get 2 options Select "No let me choose what to do"
- Then in below 3 options Always Select "Never install driver software from windows update"
- Click on "Save Changes".

Note : Please refer the below image for above steps .

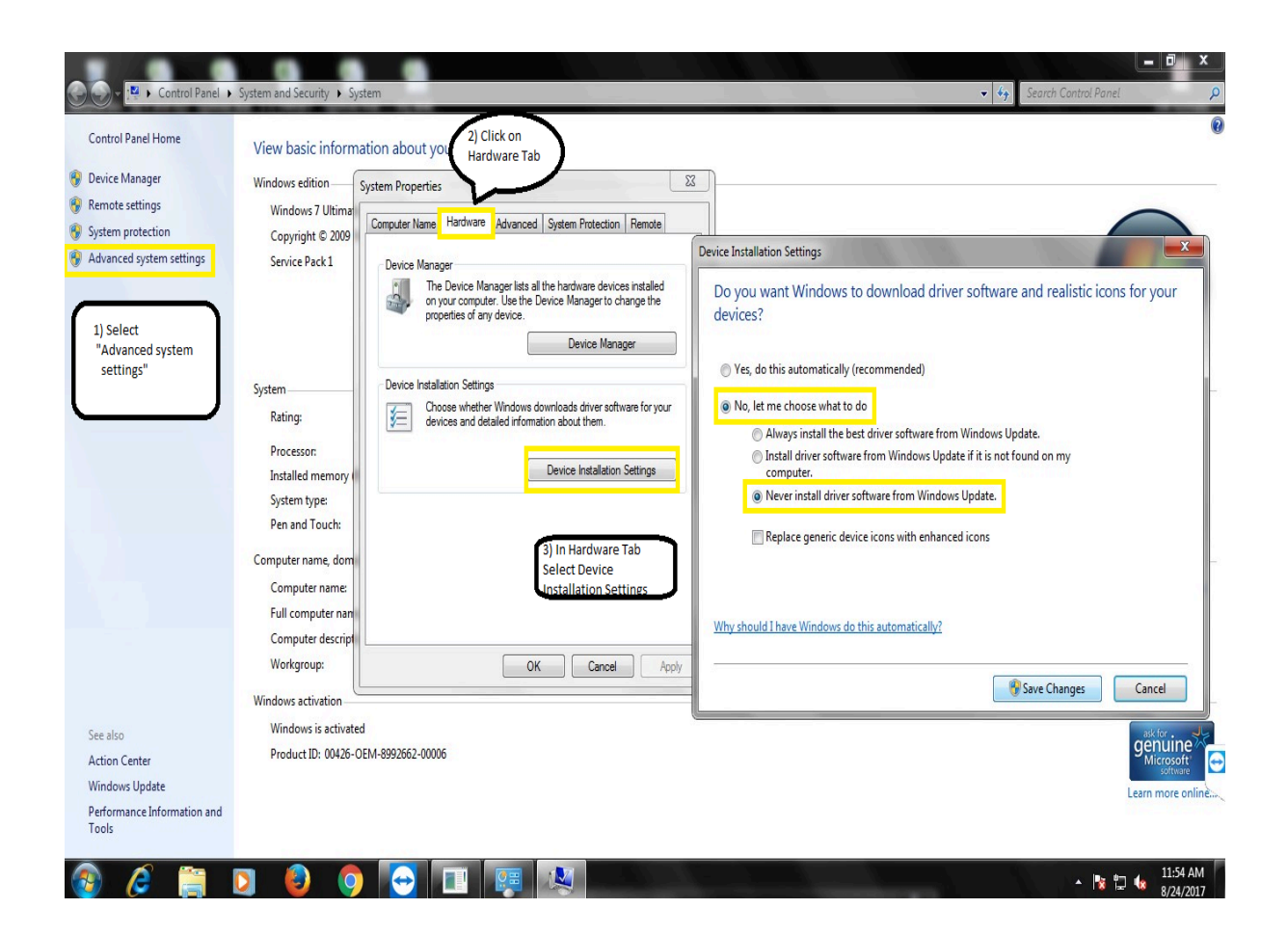

- Now Connect your Biometric Device & In System Select Device Manager Then See connected Biometric devices.
- If Biometric Device Shows "SecuGen Fingerprint Device" Follow the un installation Process @ Page 4

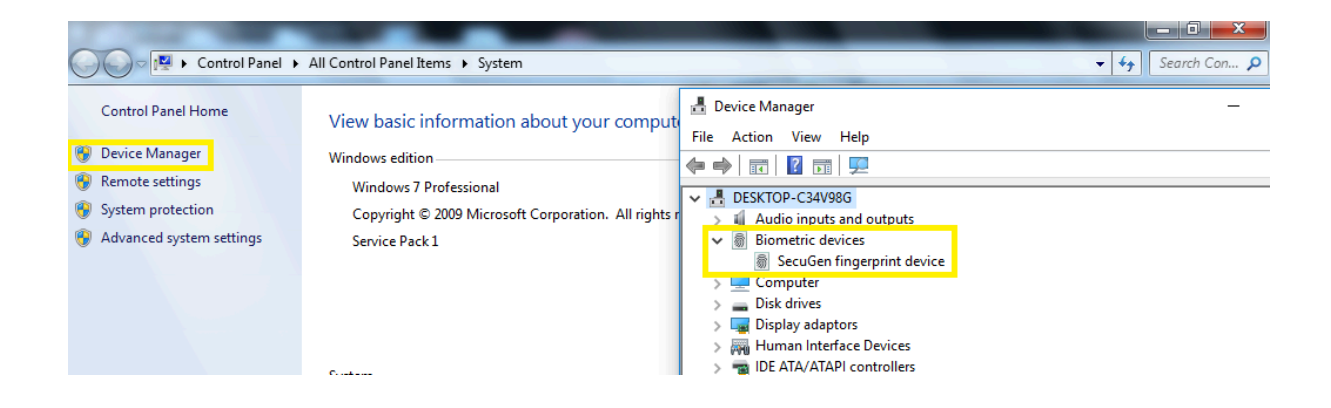

 If Biometric Device Shows in Other Device as "SecuGen USB U20" or "unknown device" then Install Drivers

| 🛃 System                                                                                                    |                                  |                                                     |                                                                              | - | ٥ | ×  |
|----------------------------------------------------------------------------------------------------|----------------------------------|-----------------------------------------------------|------------------------------------------------------------------------------|---|---|----|
| ← → × ↑ 🛂 > Control                                                                                                    | Panel > System and Security > Sy | stem                                                | 🛃 Device Manager —                                                           |   | × | 2  |
| Control Panel Home                                                                                                    | View basic information           | about your computer                                 | File Action View Help                                                        |   |   | 0  |
| 🐶 Device Manager                                                                                                    | Windows edition                  |                                                     | ESKTOP-C34V98G                                                               |   |   |    |
| 👎 Remote settings                                                                                                    | Windows 10 Enterprise            |                                                     | > 💻 Computer                                                                 |   |   |    |
| System protection                                                                                                    | © 2016 Microsoft Corpora         | tion. All rights reserved.                          | > Disk drives<br>> Display adapters                                          |   |   | D  |
| Value of the system settings of the system settings of the system settings of the system settings of the system setting setting settin |                                  |                                                     | > 🙀 Human Interface Devices                                                  |   |   |    |
|                                                                                                    | System                           |                                                     | > 📷 IDE ATA/ATAPI controllers                                                |   |   |    |
|                                                                                                    | Processor:                       | Intel(R) Core(TM) i3-4150 CPU @ 3.50GHz 3.50 GHz    | > Keyboards                                                                  |   |   |    |
|                                                                                                    | Installed memory (RAM):          | 4.00 GB (3.41 GB usable)                            | Monitors                                                                     |   |   |    |
|                                                                                                    | System type:                     | 32-bit Operating System, x64-based processor        | > The Network adapters                                                       |   |   |    |
|                                                                                                    | Pen and Touch:                   | No Pen or Touch Input is available for this Display | ✓      ✓      ✓      ✓      Other devices     ✓      ✓      Securing USB U2D |   |   |    |
|                                                                                                    | Computer name, domain and        | workgroup settings                                  | >  Print queues                                                              |   |   | -  |
|                                                                                                    | Computer name:                   | DESKTOP-C34V98G                                     | > 🗃 Printers                                                                 |   |   | qs |
|                                                                                                    | Full computer name:              | DESKTOP-C34V98G                                     | Processors Software devices                                                  |   |   |    |
|                                                                                                    | Computer description:            |                                                     | Sound, video and game controllers                                            |   |   |    |
|                                                                                                    | Workgroup:                       | WORKGROUP                                           | > Se Storage controllers                                                     |   |   |    |
|                                                                                                    |                                  |                                                     | System devices                                                               |   |   |    |

 If Biometric Device shows "SecuGen USB U20 FRD" then skip the driver's installation process & Go directly to RD service installation process.

IMPORTANT : IF YOU CONNECT BIOMETRIC DEVICE TO YOUR SYSTEM RED LIGHT SHOULD BLINK ON THE SENSOR , IF NOT PLEASE CONTACT TO <u>support@SecuGenindia.com</u> or 022 28478472 .

### **Uninstallation Process**

 In "Device Manager" Expand Biometric Device Then Right Click on "SecuGen fingerprint device" & Click on Uninstall Device.

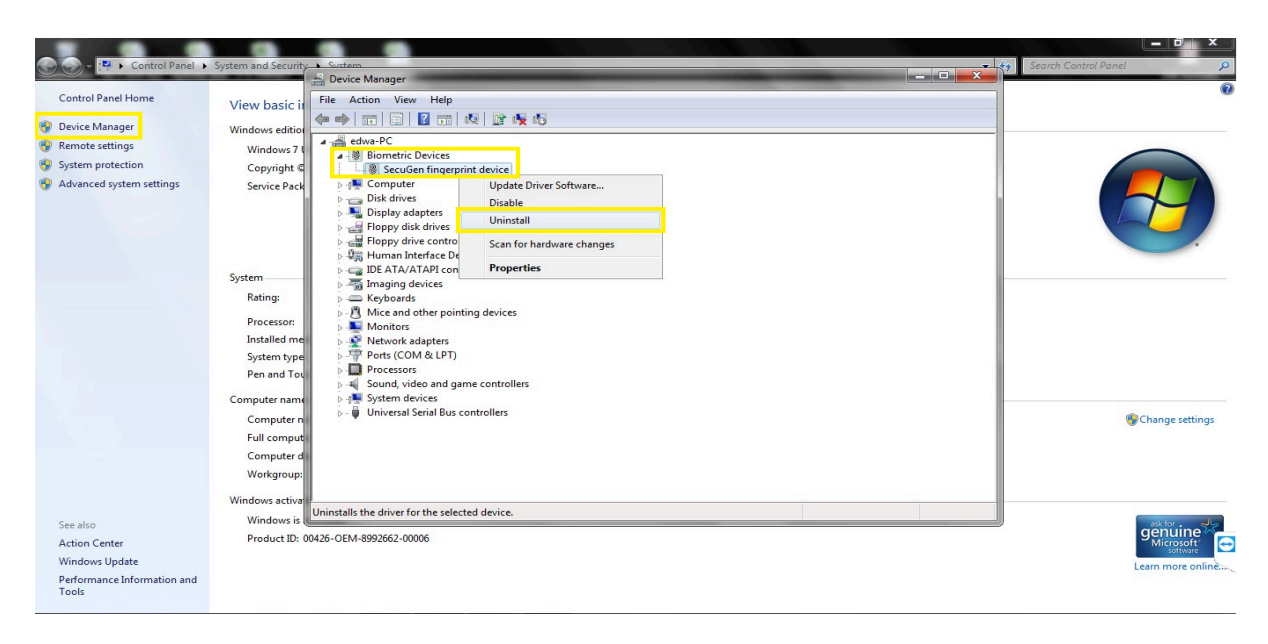

Click on the check mark "Delete the driver software for this device" then select Uninstall

| Control Panel Home<br>© Device Manager<br>© Remote settings<br>© System protection<br>© Advanced system settings | System and Security → Sustem         Device Manager         View basic i         File Action View Help         Windows editor         Windows editor      < | Search Control Panel       P         Image: Search Control Panel       P         Image: Search Control Panel       P |
|----------------------------------------------------------------------------------------------------|----------------------------------------------------------------------------------------------------|----------------------------------------------------------------------------------------------------|
| See also<br>Action Center<br>Windows Update<br>Performance Information and<br>Tools                              | Windows active Windows is Product ID: 00426-OEM-8992662-00006                                                                                                    | Sector Contraction                                                                                                    |

- □ Then Disconnect the Biometric Device from your machine & Restart your machine.
- □ After Restarting your machine Connect your Biometric device & follow the installation Process

### **Universal Legacy Device Drivers Installation Steps**

Download SecuGen Biometric device drivers using below link & Extract it

### https://www.dropbox.com/t/hJtV3D1WhUU4GFN9

After Extracting the Downloaded Zip file SecuGenLegacyDriverInstaller\_20.zip

Run the Setup file SgDrvSetupUniversal.exe with administrator

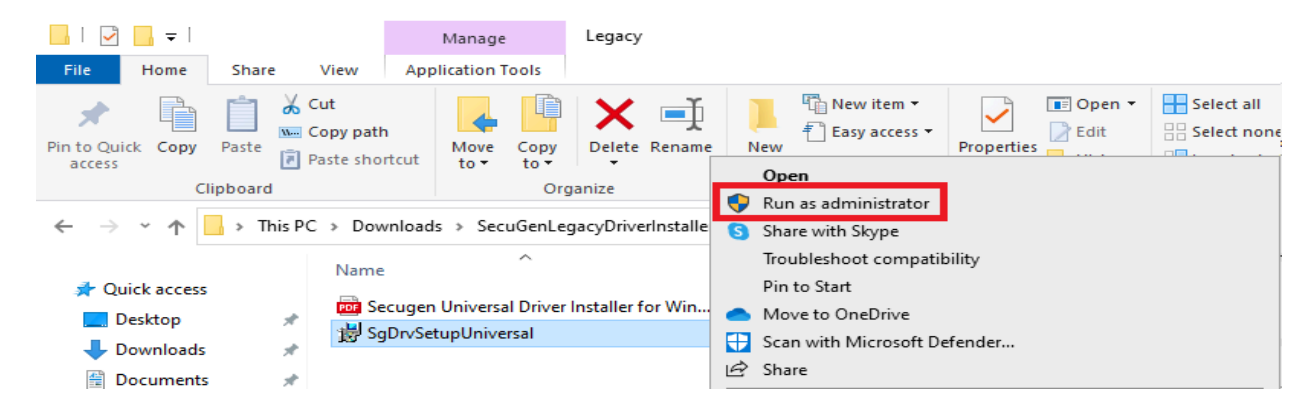

Tick mark on Licensee Term & conditions then select Install wait for few minutes It Will Install SecuGen Universal legacy drivers

| 😸 SecuGen Universal Legacy Install Setup - 🗆 🗙                                                                                                    | SecuGen Universal Legacy Install Setup                                        |
|----------------------------------------------------------------------------------------------------|-------------------------------------------------------------------------------|
| SecuGen Universal Legacy Install                                                                                                    | SecuGen Universal Legacy Install                                              |
| SECUGEN SOFTWARE END USER LICENSE AGREEMENT<br>IMPORTANT-READ CAREFULLY: DO NOT INSTALL, COPY<br>OR USE THE ENCLOSED SOFTWARE, DOCUMENTATION<br>(AS DEFINED AS INSTALL SCRIPTS AND ONLINE OR<br>ELECTRONIC DOCUMENTATION ASSOCIATED WITH | Setup Progress<br>Processing: SecuGen Universal Legacy Driver Install(64-bit) |
| BecuGen Universal Legacy Install Setup<br>SecuGen Universal                                                                                                    | – 🗆 ×<br>Legacy Install                                                       |

Installation Successfully Completed

<u>C</u>lose

**Installation of RD Service** 

Download SecuGen RD Service Application using below link & Extract it

https://SecuGenindia.com/admin/upload/SGIRD\_HU20(X)\_11043.zip

After Extracting Run the EXE Application **SGIRD\_HU20(X)\_110\*\*.exe** with Administrator

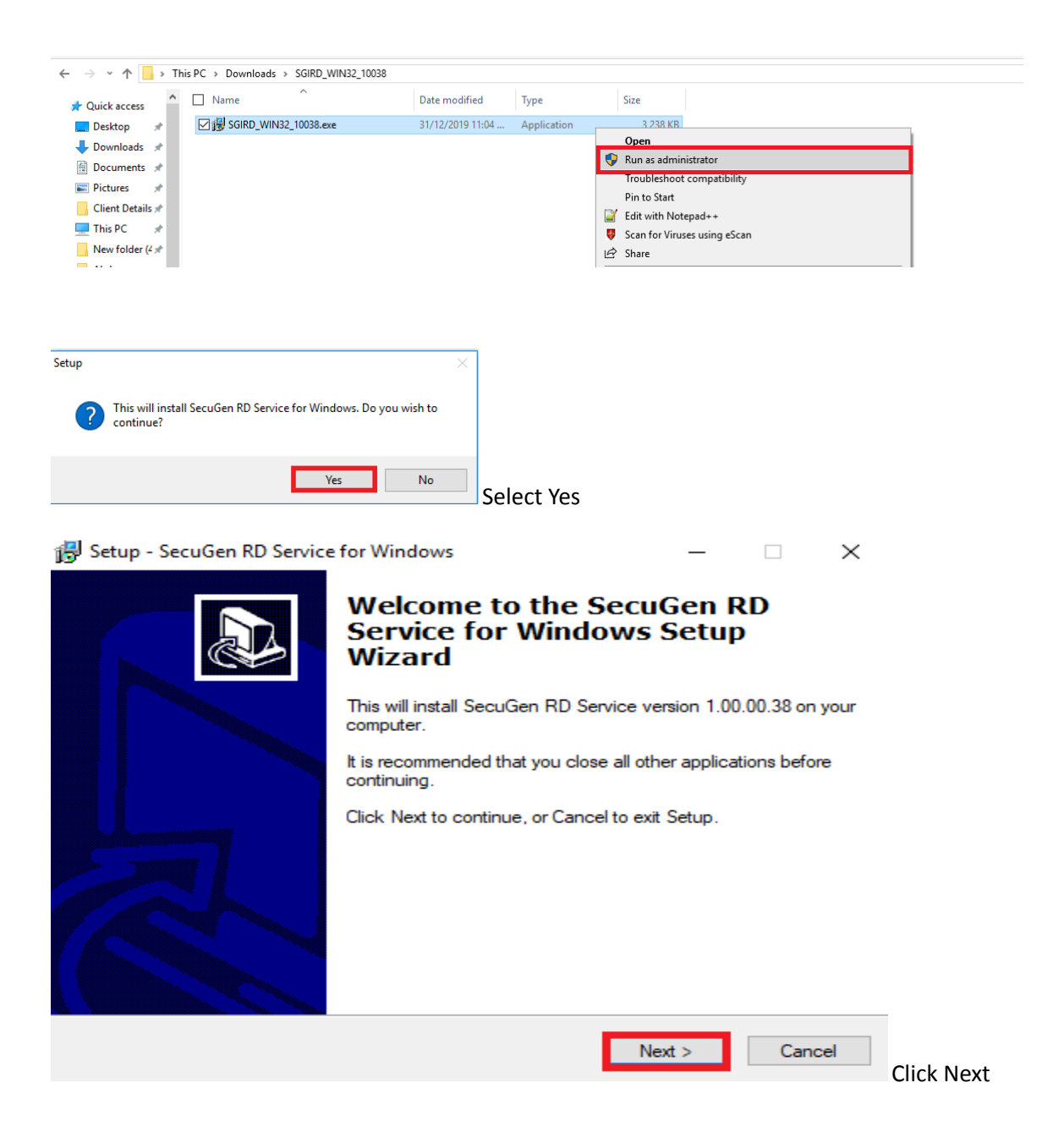

| 👘 Se | etup - SecuGen RD Service for Windows                                |                    | -                  |           | ×    |
|------|----------------------------------------------------------------------|--------------------|--------------------|-----------|------|
| U    | ser Information                                                      |                    |                    |           |      |
|      | Please enter your information.                                       |                    |                    | 0         |      |
|      | User Name:                                                           |                    |                    |           |      |
|      | Admin                                                                |                    |                    |           |      |
|      | Organization:                                                        |                    |                    |           |      |
|      | -                                                                    |                    |                    |           |      |
|      |                                                                      |                    |                    |           |      |
|      |                                                                      |                    |                    |           |      |
|      |                                                                      |                    |                    |           |      |
|      |                                                                      |                    |                    |           |      |
|      |                                                                      |                    |                    |           |      |
|      |                                                                      |                    |                    |           |      |
|      |                                                                      |                    |                    |           |      |
|      |                                                                      | < Back             | Next >             | Can       | icel |
|      |                                                                      |                    |                    |           |      |
| 👘 s  | etup - SecuGen RD Service for Windows                                |                    | -                  |           | ×    |
| S    | elect Destination Location<br>Where should SecuGen RD Service for Wi | ndows be installed | 1?                 | (         |      |
|      | Setup will install SecuGen RD Ser                                    | vice for Windows   | into the following | g folder. |      |
|      | To continue, click Next. If you would like to                        | select a different | folder, click Brov | vse.      |      |
|      | C:\Program Files\SecuGen\RDService                                   |                    | В                  | rowse     |      |
|      |                                                                      |                    |                    |           |      |
|      |                                                                      |                    |                    |           |      |
|      |                                                                      |                    |                    |           |      |
|      |                                                                      |                    |                    |           |      |
|      |                                                                      |                    |                    |           |      |
|      | At least 9.2 MB of free disk space is require                        | d.                 |                    |           |      |
| -    |                                                                      |                    |                    |           |      |
|      |                                                                      | < Back             | Next >             | Car       | cel  |

Click Next

Note : Do not Change the Installation Path .

| Setup - SecuGen RD Service for Windows – – ×       Ready to Install     ×       Setup is now ready to begin installing SecuGen RD Service for Windows on your |
|----------------------------------------------------------------------------------------------------|
| Ready to Install<br>Setup is now ready to begin installing SecuGen RD Service for Windows on your                                                             |
| Setup is now ready to begin installing SecuGen RD Service for Windows on your                                                                                 |
| computer.                                                                                                    |
| Click Install to continue with the installation, or click Back if you want to review or<br>change any settings.                                               |
| User information:                                                                                                    |
| Destination location:                                                                                                    |
|                                                                                                    |
|                                                                                                    |
|                                                                                                    |
| ✓                                                                                                    |
| <                                                                                                    |
|                                                                                                    |
| < Back Install Cancel Click                                                                                                    |

- It will Install Rd Service in Destination Folder •
- Now Go to Below Path .
- If {64 Bit OS} C:\ Program Files(X86)\SecuGen\RDService ٠ OR
- If {32 Bit OS} C:\ Program Files\SecuGen\RDService •

Open sgi\_rdstatus OR go to https://SecuGenindia.in/rdstatus/rdstatus.html Page to Check RD Service activation

### SecuGen RD Service Status Page Detail

| Discover                 |
|--------------------------|
| Service Info             |
| Capture                  |
| Activate and Rotate Keys |
| Settings                 |
| Messages                 |
| Download                 |
| About                    |

### SecuGen RDSERVICE Discovery

RDSERVICE (L0) runs on port range of 11100 to 11120 and is identified by scanning ports in that range. RDSERVICE from a specific device provider can be identified using info attribute in XML returned as a response to http request made using special verb RDSERVICE. Once RDSERVICE is discovered then device information is returned by call to RDSERVICE using verb DEVICENFO. Information returned describes device model in use, Provider identification, RDSERVICE id and version along with other information. Important information that can be useful for tracking devices used in specific application is device serial number and device code (DC).

Start discovery from port number below till 11120

| 11100 |  |
|-------|--|

#### Protocol @http Ohttps

#### Hostname

#### 127.0.0.1 RDSERVICE(S) Identifier Status Port SecuGen India Registered device level 0 READY 11100 DEVICEINFO (SecuGen) HU20 Model SECUGEN.SGI Provider Id Service Id SGI.WIN.001 1.0.2 bf9f32bf-bf55-11ea-9966-98f2b3e683e0 RDSERVICE Version Device Code H54200106788 srno password queryhostport 127.0.0.1:12000

Renew Subscription

1. Discover: - To check the RD Service STATUS (i.e READY OR NOT READY) & to get basic detail of connected biometric device.

2. <u>Service Info</u>: - To Get the Connected Biometric Device details related to network connectivity, Certificates expiry dates, service expiry date etc.

3. Capture: - To Test the RD Service Fingerprint Capture

4. <u>Activate & Rotate Keys</u>: - To Do Device activation & key rotation for UIDAI These TAB is not for End users are activation & key rotation happens directly from SecuGen Server.

5. <u>Settings</u>: - To get Proxy settings of the user system if connected to PROXY network These TAB is only applicable if your system is connected to PROXY Server

6. Messages: - To view service messages of Device initialization, Activation, Key rotation etc.

If you get NOT READY in Discover Tab you can get the detail error in service message

7. Download: - To Download the updated RD Service

8. About: - To View RD Service status page version